# 第4章 ワンタイムパスワード

# 1. ワンタイムパスワードについて

#### (1) 概要

ワンタイムパスワードは30秒ごとに変化する1回限りの使い捨てパスワード(6桁数字)で、 トークン(パスワード生成器)に表示されるパスワードをお振込や納付の操作時に入力します。 ※ログイン時に入力も可能(任意)

(2) トークンの種類

本サービスでご利用いただけるトークン(ワンタイムパスワード生成器)には、ソフトウェアト ークン(スマートフォン用)とハードウェアトークンの2種類があります。

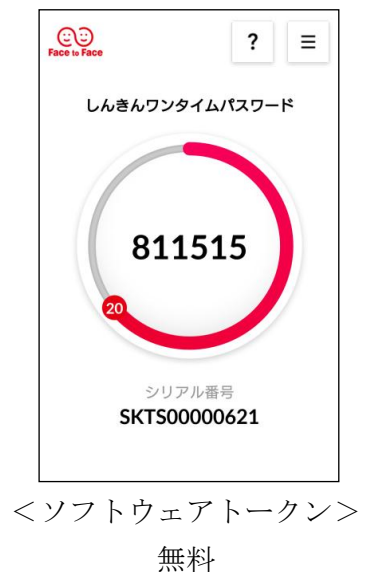

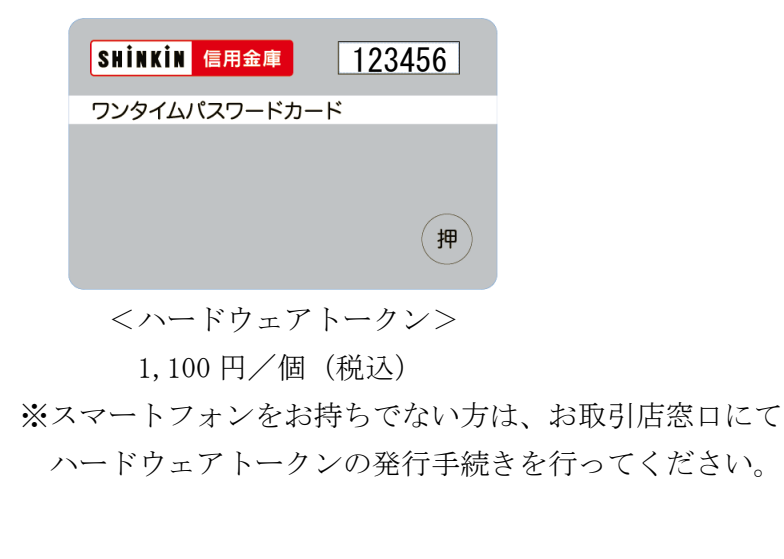

### くご注意>

シマンテック社の「VIP Access」は、平成30年3月12日以降、利用登録できなくなりました。 既に登録済の「VipAccess」は、当面そのままご利用いただけますが、パソコンや携帯電話の買換え 後はご利用いただけなくなります。

お早めに、「しんきん(個人)ワンタイム パスワード」へ切替していただきますよう お願いします。

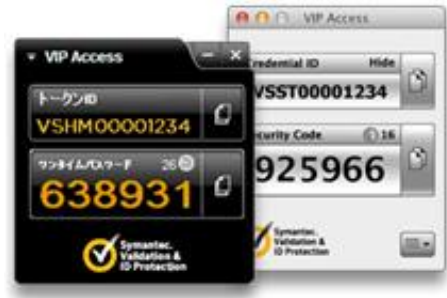

<sup>【</sup>ご注意】ワンタイムパスワードは、ワンタイムパスワードの利用登録を行った翌日から利用可能と なります。利用登録の当日は、お振込等がご利用いただけませんので、ご注意ください。

# 2. ワンタイムパスワード利用開始

本サービスでご利用いただけるソフトウェアトークンは、スマートフォンを利用した「しんきん(個 人) ワンタイムパスワード」のみです。

※残高および入出金明細等の照会サービスのみご利用いただく場合、ワンタイムパスワードは不要 です。

※ハードウェアトークンのご利用方法は、郵送時に同封する説明書をご覧ください。

(1) アプリのインストール

「AppStore」または「Play ストア (GooglePlay)」から、「しんきん (個人) ワンタイムパスワード」をインストールします。

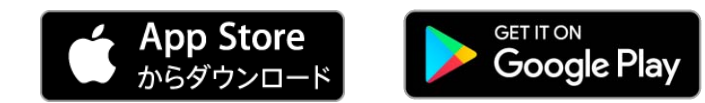

<Android 端末の例>

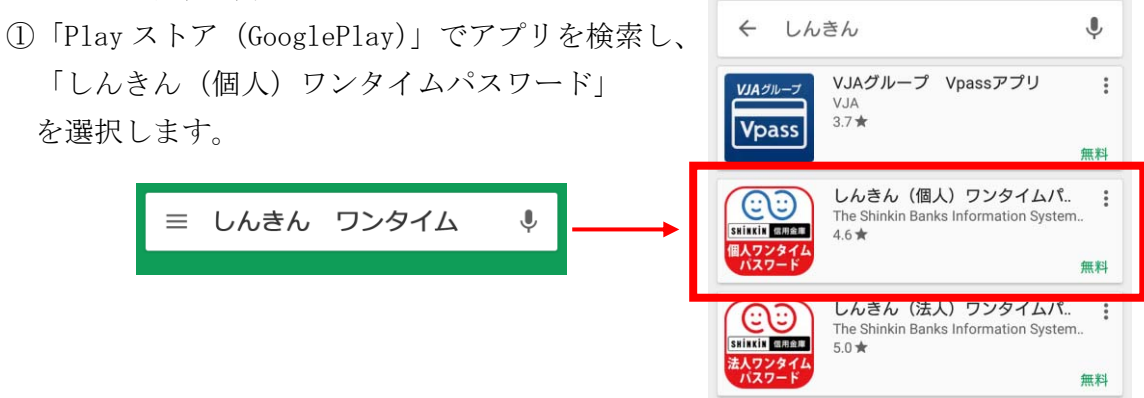

②「しんきん(個人)ワンタイムパスワード」の画面から「インストール」をタップします。

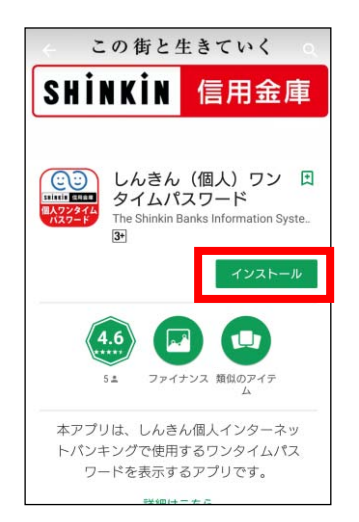

※以下のメッセージが表示される場合は、「次へ」または「スキッ プ」をタップします。

| アカウント設定の完                    | 了                    | 設定の完了                               |            |
|------------------------------|----------------------|-------------------------------------|------------|
| アカウントを確認して、G<br>のアプリのインストールを | Google Play<br>を続行して | 完了するにはお支払い<br>ださい。購入しなけれ<br>発生しません。 | オプシ<br>ば請求 |
| ください。                        |                      | COMO の決済を                           | 0          |
|                              | 次へ                   | ット カードかデビ<br>- ドを追加                 | 0          |
|                              | . コード                | の利用                                 | 0          |
|                              | スキップ                 | 次へ                                  |            |

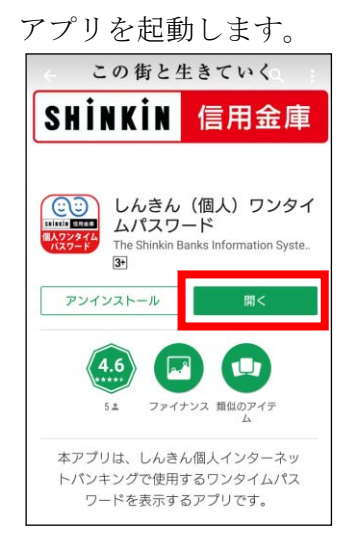

③インストール完了後、「開く」をタップし、 ④利用規定をよくお読みいただき、画面下部 の「利用開始」をタップします。

|                                                       | 利用規定                                                                                      |   |
|-------------------------------------------------------|-------------------------------------------------------------------------------------------|---|
| しんきんワンタ                                               | イムパスワードアプリ利用規定                                                                            |   |
| (平成29年3                                               | 月現在)                                                                                      |   |
| 本規定は、株式<br>ンター(以下「<br>かだに定めるほ<br>ムパスワードサ<br>ます。<br>以上 | 会社しんきん情報システムセ<br>当社」という。)のアプリ「し<br>イスワード」(以下「本アプ<br>小下「登録信用<br>ービスに関す <del>い、「登録</del> 信用 | - |
|                                                       | / 以後表示しない                                                                                 |   |
|                                                       | 利用開始                                                                                      |   |
|                                                       |                                                                                           |   |

⑤アプリの説明画面が表示されますので、「次へ」をタップ、「利用開始」をタップします。

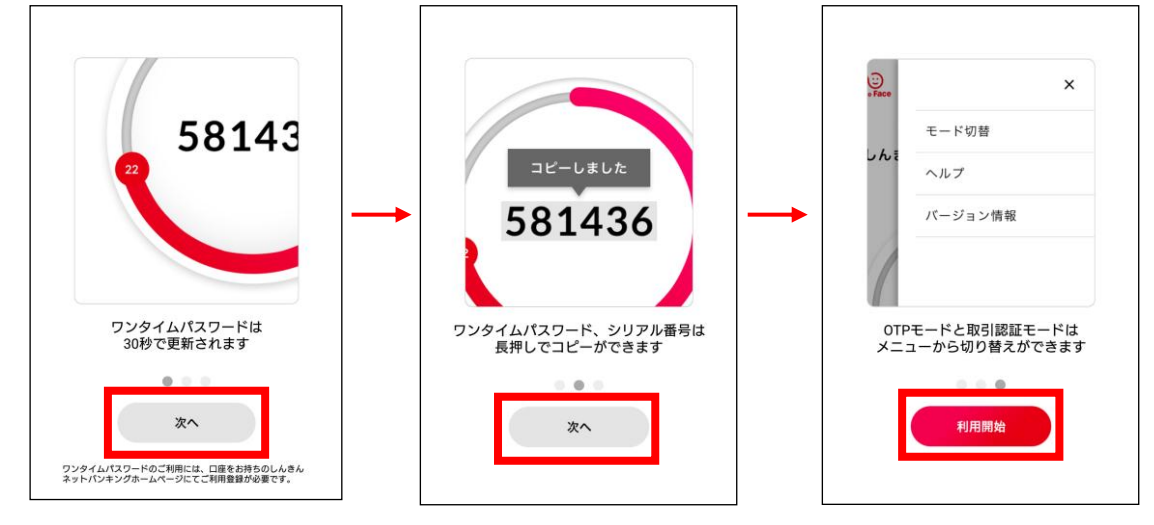

※以下のメッセージが表示された場合は、「OK」をタ ップし、「許可」をタップしてください。

信用金庫に通話の発信と管

許可しない

許可

理を許可しますか?

⑥「シリアル番号」および「ワンタイム パスワード」が表示されます。

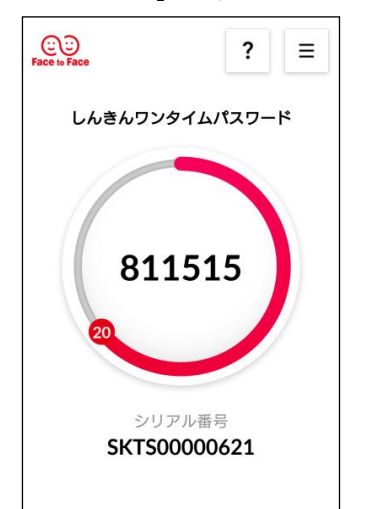

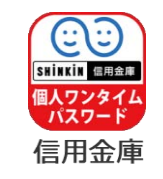

※ホーム画面にアイコンが 追加されます。

セキュリティの為、端末情報の読み 取りが必要となります。 本アプリに対して「電話」の権限を 許可してください。 (EOTP-01C01)

(2) ワンタイムパスワードの利用登録

スマートフォンにインストールしたトークンを本サービスに利用登録します。 ※ワンタイムパスワード利用登録は、初回ログイン実施後に行っていただく必要があります。

①ログイン画面の右側にあるワンタイムパスワードから「利用開始」をクリックします。

| 契約者ID(利用者番号)          |            |
|-----------------------|------------|
|                       | ワンタイムパスワード |
| パスワード                 | 利用開始       |
| <b>ビリントウェアキーボード入力</b> | 交換         |
| ログインでお因りの場合はこちら       | 利用中止       |

②「契約者 I D」および「ログインパスワード」を入力し、「次へ」をクリックします。

| ワンタイムパスワー                | ·ド利用開            | 始                                     |                    |
|--------------------------|------------------|---------------------------------------|--------------------|
| 利用者認証 ワンタイ               | シペスワードの          | D登録 処理開始                              |                    |
| ワンタイムパスワードの              | )利用登録を           | を開始します。                               |                    |
| ● トークンの登録につい             | īζ               |                                       |                    |
| トークンの登録には、<br>ソフトウェアトークン | 当金庫指定の<br>の入ったスマ | トークンが必要となります。<br>ートフォンもしくは当金庫から配布されたノ | (ードウェアトークンをご用意下さい。 |
|                          |                  |                                       |                    |
| トークンの準備方法につい             | τ                |                                       | <b>•</b>           |
| 初約老石(利田老番日)              |                  |                                       |                    |
| 突約有ID(利用有當亏)             | • 191.           |                                       |                    |
| 契約者ID(利用者番号)             | 必須               | 11111111111                           |                    |
| ログインパスワード                | 必須               | •••••                                 | 🎫 ソフトウェアキーボード入力    |
|                          |                  | 次へ >                                  |                    |

③画面に表示される以下の項目を入力し、「実行」をクリックします。

- ・トークンに表示される「シリアル番号」および「ワンタイムパスワード」を入力します。
- ・ログイン時の認証要否は「認証しない」を選択します。
   ※ログイン時もワンタイムパスワードの入力を希望する場合は、「認証する」を選択してください。
- ・資金移動パスワードは、お客さまカードに記載された指定位置の数字(2カ所)を入力します。

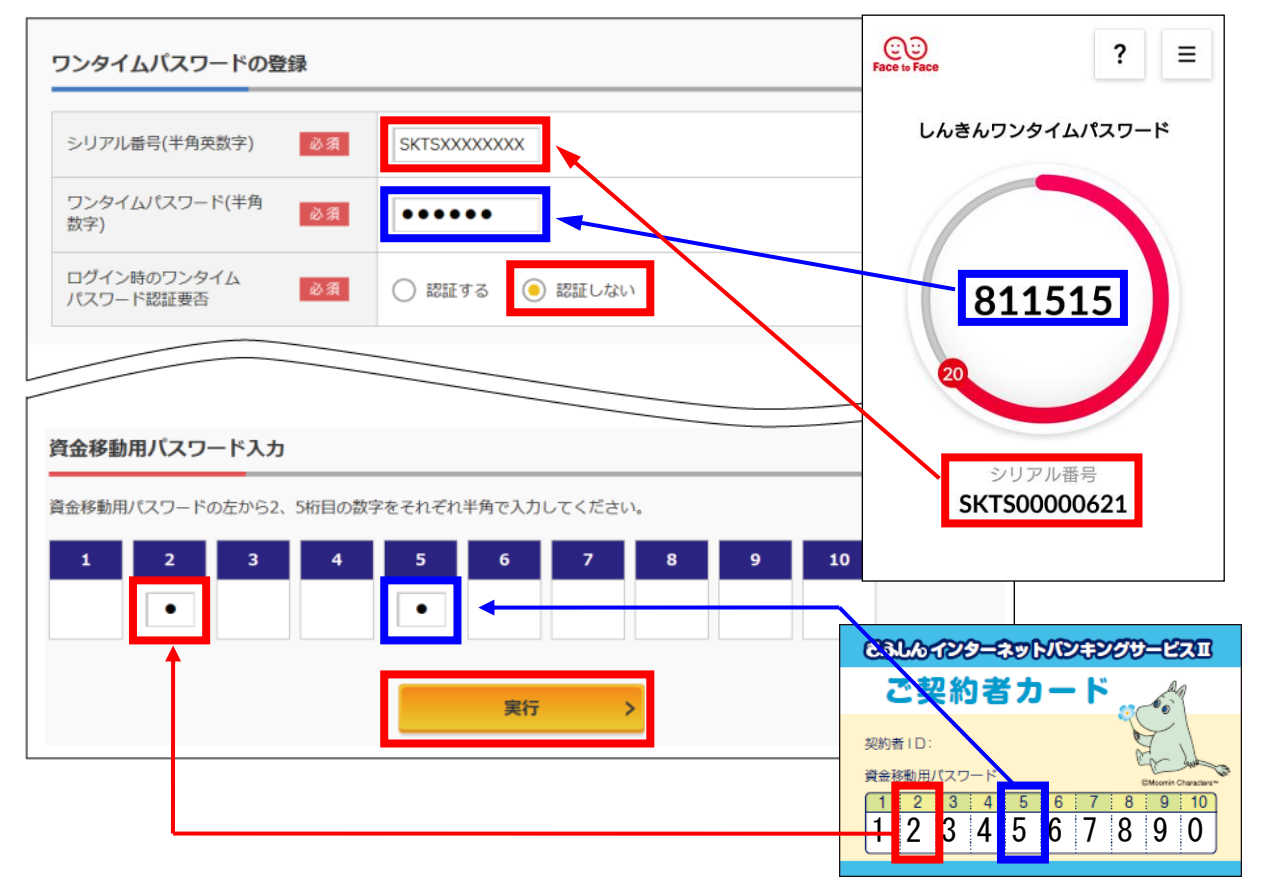

| 項目         | 操作内容/項目説明                       |
|------------|---------------------------------|
|            | <ul> <li>・半角英数字(12桁)</li> </ul> |
| シリアル番号     | <u>SKOC</u> <u>12345678</u>     |
|            | 英字    数字                        |
| ワンタイムパスワード | <ul> <li>・半角数字(6桁)</li> </ul>   |

④ワンタイムパスワードの登録結果が表示されます。

引き続き本サービスをご利用いただく場合は「ログイン画面に戻る」をクリックし、再度ログインしてください。

| 🔊 岐阜信用金庫                                                         |             | 文字サイズ 標準 拡大 ? ヘル                                                              | プー覧                                                          |
|------------------------------------------------------------------|-------------|-------------------------------------------------------------------------------|--------------------------------------------------------------|
| ワンタイムパスワード利用開始                                                   | ì           | ? この画面の                                                                       | ンハルプ                                                         |
| ワンタイムパスワード登録 処理結果                                                |             |                                                                               |                                                              |
| ワンタイムバスワードの利用開始が完了し<br>受付番号: 5454545<br>受付時刻: 20XX年X月X日 XX時XX分00 | ました。<br>)秒  |                                                                               |                                                              |
| 登録内容                                                             |             |                                                                               |                                                              |
| シリアル番号                                                           | 2V07160I6FK | ◆ 、 、 、 、 、 、 、 、 、 、 、 、 、 、 、 、 、 、                                         | 標準 拡大 ? ヘルプー覧                                                |
| ログイン時のワンタイムパスワード認証<br>要否                                         | 認証する        |                                                                               | ? この画面のヘルプ                                                   |
| くログイン画面に戻る                                                       |             | 契約者ID (利用者番号)<br>バスワード                                                        | <ul> <li>ワンタイムバスワード</li> <li>利用開始</li> </ul>                 |
|                                                                  |             | <ul> <li>ジフトウェアキーホード入力</li> <li>ログイン &gt;</li> <li>ログインでお用りの場合はこちら</li> </ul> | 交換         >           利用中止         >                        |
|                                                                  |             | □ ご利用推算束线                                                                     | 日 ワンタイムパスワードのご案内                                             |
|                                                                  |             | お気に入りへの登録<br>お気に入りに登録する場合は、「お気に入り登録」ボタンを押してください。                              | <ul> <li>※ Internet Explorerのみ対応</li> <li>お気に入り登録</li> </ul> |
|                                                                  |             | 重要なお知らせ                                                                       |                                                              |

### 【ご注意】

ワンタイムパスワードの利用登録した当日は、お振込等がご利用いただけません。 翌日以降にお振込等の操作を行ってください。

### 3. ワンタイムパスワード交換

ワンタイムパスワード交換は、ソフトウェアトークンからハードウェアトークンに切替するなど、 新トークンおよび旧トークンの両方が手元にある場合のみ、ご利用いただける機能です。

スマートフォンの故障・紛失や買換えなど、旧トークンが利用できない場合、ワンタイムパスワードの交換はできませんので、ダイレクトバンキングセンター(0120-334-458)までご連絡ください。

### (1) 事前準備

現在登録しているトークンと新しく登録するトークンの両方をお手元にご用意します。

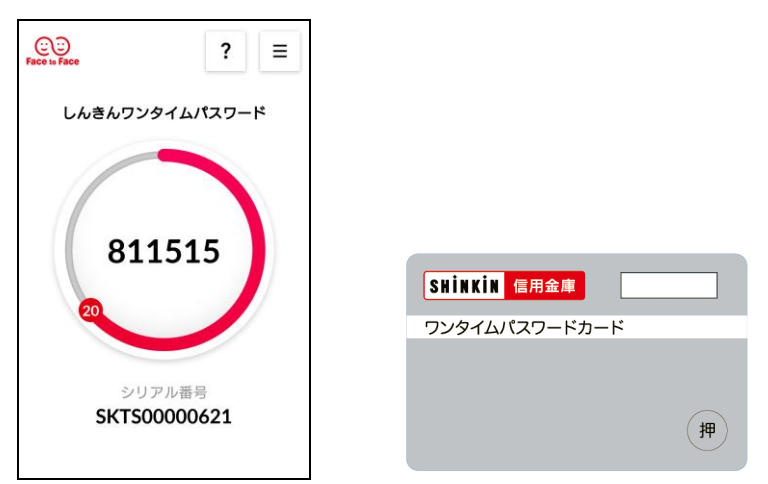

(2) 操作説明

①ログイン画面の右側にあるワンタイムパスワードから「交換」をクリックします。

| 契約者ID(利用者番号) | n                  |
|--------------|--------------------|
|              | ワンタイムバスワード         |
| パスワード        | 利用開始 >             |
| TCV 🛄 ۲۲۲    | ウェアキーボード入力<br>交換 > |
| ログイン         | > 利用中止 >           |

②「契約者 I D」および「ログインパスワード」を入力し、「次へ」をクリックします。

| ワンタイムパスワード交換                                            |                                                 |                              |
|---------------------------------------------------------|-------------------------------------------------|------------------------------|
| 利用者認証 現ワンタイムパスワート                                       | *の登録 新ワンタイムパスワードの認証                             | E 処理開始                       |
| ワンタイムパスワードの交換を開始                                        | 台します。                                           |                              |
| ● トークンの交換について                                           |                                                 |                              |
| <ul> <li>トークンの交換には、現在登録し</li> </ul>                     | っているトークンと新しく登録するトークンの                           | の両方をご用意ください。                 |
| <ul> <li>スマートフォンやパソコン、ハー<br/>合は、ワンタイムパスワードの3</li> </ul> | - ドウェアトークンの故障・紛失等により現れ<br>2換ができませんので、当金庫までお問合せ。 | 生登録しているトークンが使用できない場<br>ください。 |
| トークンの準備方法について                                           |                                                 | +                            |
| 契約者ID(利用者番号)・ログイ                                        | ンパスワードの入力                                       |                              |
| 契約者ID(利用者番号) 必須                                         | 11111111111                                     |                              |
| ログインパスワード 必須                                            | ••••                                            | リフトウェアキーボード入力                |
|                                                         | 來^ >                                            |                              |

③現在登録しているトークンのワンタイムパスワードを入力し、「次へ」をクリックします。

| ワンタイムパスワード交換                                                                                          | ? この画面のヘルプ             |
|----------------------------------------------------------------------------------------------------|------------------------|
| 現ワンタイムパスワード認証 新ワンタイムパスワード認証 処理結果                                                                      |                        |
|                                                                                                    | CO<br>Face in Face ? ≡ |
| 【インターネットバンキングによる振込等のお取引には、取引認証トークンが必要となります。】<br>現在ご利用の確認用/資金移動用/ワンタイムバスワードは、セキュリティ上の理由から9999年99月99    | 9日に しんきんワンタイムパスワード     |
| に取引認証トークンを用いたワンタイムバスワードによる認証に変更いたします。<br>お手数ですが、取引認証トークンをご用意いただいたうえ、本ページより利用切換えを行っていただきま              | ₹.                     |
| <b>ड</b> र                                                                                            |                        |
| 祖 ワンタイ ト パス ワー ドの 認証                                                                                  | 811515                 |
|                                                                                                    | 20                     |
| パスワード(半角数字) 必須                                                                                        | シリアル番号                 |
|                                                                                                    | SKTS00000621           |
| 表示された6桁の数字<br>をパスワード入力欄に<br>トローマでもされい<br>レルキャンマチムが以2ワード                                               |                        |
|                                                                                                    |                        |
|                                                                                                    |                        |
| 帯同レバスフードは連続して<br>使用できませんので、<br>新たなバスワードを使用ください<br>新たなバスワードはは1点くく                                      |                        |
| お持ちいたたくことで表示されます<br>ポリントウはコンドワンのが通識部<br>マントウはコンドウンのが通識部<br>マンドウンののの通知<br>SKTS XXXXXXX<br>あります<br>あります |                        |
|                                                                                                    |                        |
| 次へ >                                                                                                  |                        |

④新たに登録するトークンの「シリアル番号」および「ワンタイムパスワード」を入力し、「登録」 をクリックします。

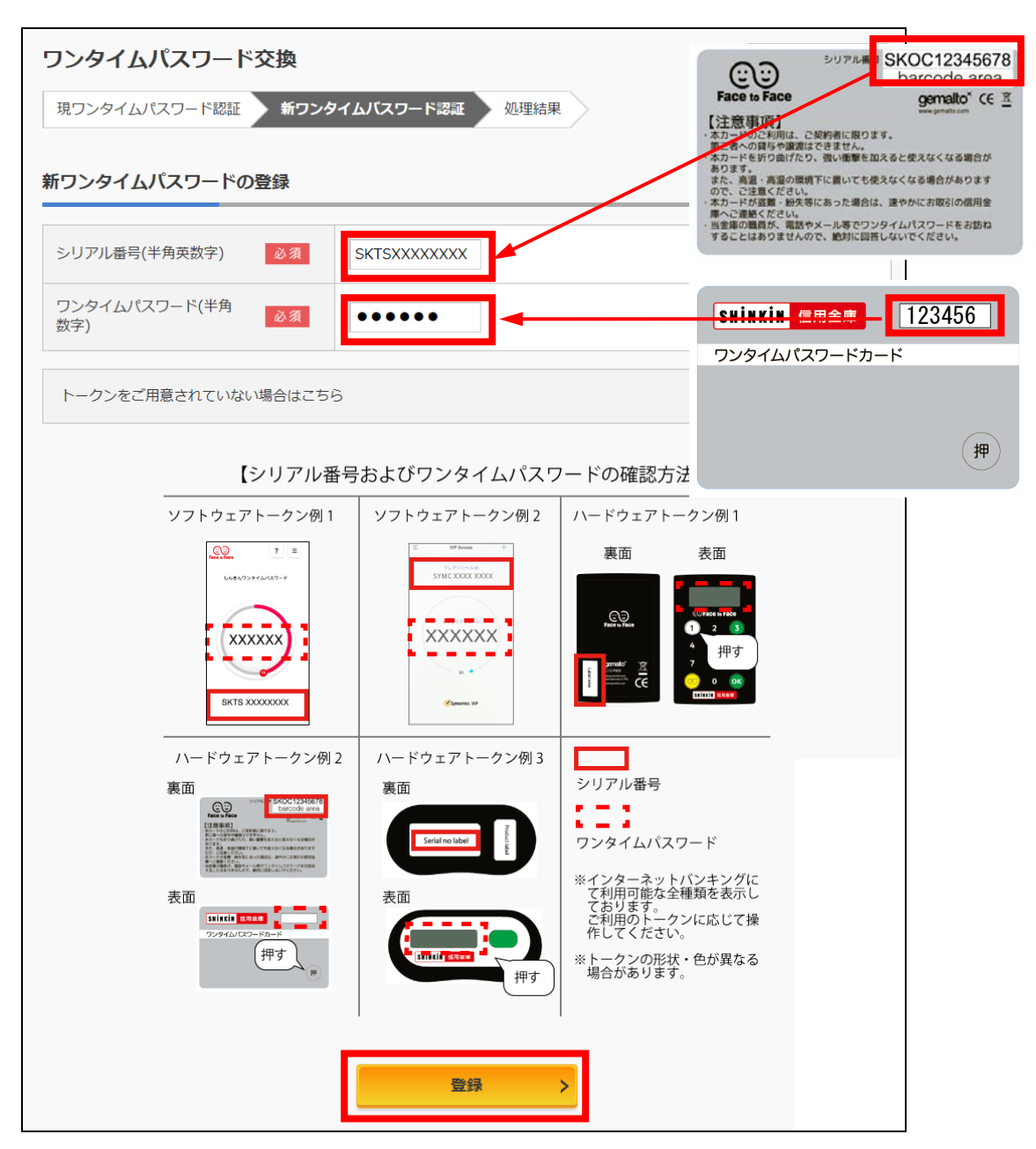

| 項目         | 操作内容/項目説明                       |
|------------|---------------------------------|
|            | <ul> <li>・半角英数字(12桁)</li> </ul> |
| シリアル番号     | <u>SKOC</u> <u>12345678</u>     |
|            | 英字    数字                        |
| ワンタイムパスワード | <ul> <li>・半角数字(6桁)</li> </ul>   |

- ⑤「処理結果」画面が表示されますので、「ログイン画面に戻る」をクリックし、ログイン画面に戻
  - ります。

| ワンタイムパスワード交換                                              | Į.                             | ? この画面のへん                                 | ש                                                      |
|-----------------------------------------------------------|--------------------------------|-------------------------------------------|--------------------------------------------------------|
| 現ワンタイムパスワード認証 第                                           | 行ンタイムパスワード認証 処理結果              | ¥.                                        |                                                        |
| ワンタイムバスワードの登録が完了<br>受付番号: 5454545<br>受付時刻: 20XX年X月X日 XX時3 | 'しました。<br>(X分00秒               |                                           |                                                        |
| 変更結果                                                      |                                |                                           |                                                        |
|                                                           | 変更後                            | 変更前                                       |                                                        |
| シリアル番号                                                    | SYXXXXXXX                      | GMXXXXXXX                                 |                                                        |
| く ログイン画面に戻る                                               | 契約者ID(利用者           バスワード      | 文字·J·                                     | イズ 標準 拡大 ? ヘルプー覧<br>? この画面のヘルプ<br>ワンタイムバスワード<br>利用間給 > |
|                                                           |                                | リフトウェアキーボード入力<br>ログイン ><br>口グインでお用りの場合はこさ | 交換 ><br>利用中止 >                                         |
|                                                           | □ 兰利用推员環境                      |                                           | P 2225 ANX 2= NOLAN                                    |
|                                                           | お気に入りへの<br>お気に入りへの<br>ま気に入りに登録 | 2録<br>ほする場合は、「お気に入り登録」ボタンを押してください。        | ※ Internet Explorerのみ対応<br>お気に入り登録                     |
|                                                           | 重要なお知らせ                        |                                           |                                                        |
|                                                           | メンテナンスのお知                      | 6t                                        |                                                        |

# 4. ワンタイムパスワードの利用中止

#### (1) 概要

ワンタイムパスワードの利用中止を行います。携帯電話を買換える際には、事前にワンタイムパ スワードの利用中止を行ってください。

(注) ハードウェアトークンの利用中止は行えません。

(2) 操作説明

- ※本操作は、資金移動用パスワードの入力が必要です。お手元に「ご契約者カード」を準備してか ら操作を行ってください。
- ①ログイン画面から「利用中止」をクリックします。

|               | ? この画面のヘル       |
|---------------|-----------------|
| 契約者ID(利用者番号)  | r.              |
| パスワード         | ワンタイムパスワード 利用開始 |
| リフトウェアキーボード入力 | 交換              |
| ログイン >        | 利用中止            |

②「契約者ID」および「ログインパスワード」を入力し、「次へ」をクリックします。

| ワンタイムパスワード利用                                                                                                    | 中止                                    |  |
|----------------------------------------------------------------------------------------------------|---------------------------------------|--|
| 利用者認証 ワンタイムパスワー                                                                                                    | ド認証   処理開始                            |  |
|                                                                                                    |                                       |  |
| ワンタイムパスワードの利用を                                                                                                    | り止します。                                |  |
| ● トークンの利用中止について                                                                                                    |                                       |  |
| <ul> <li>トークンの利用中止には、現</li> </ul>                                                                                  | 在登録しているトークンをご用意ください。                  |  |
| <ul> <li>スマートフォンやパソコン、ハードウェアトークンの故障・紛失等により現在登録しているトークンが使用できない場合は、ワンタイルパスワードの利用申止ができませんので、当会庫までお開会せください。</li> </ul> |                                       |  |
|                                                                                                    |                                       |  |
|                                                                                                    | インパフロードのよう                            |  |
|                                                                                                    |                                       |  |
| 契約者ID(利用者番号) 必須                                                                                                    | 111111111111                          |  |
|                                                                                                    |                                       |  |
| ログインパスワード 必須                                                                                                    | ・・・・・・・・・・・・・・・・・・・・・・・・・・・・・・・・・・・・・ |  |
|                                                                                                    |                                       |  |
|                                                                                                    | 次へ >                                  |  |
|                                                                                                    |                                       |  |

③「ワンタイムパスワード」および「資金移動用パスワード」を入力し、「実行」をクリックします。

| ワンタイムパスワード利用中止                                                                                                    | ? この画面のヘル | プ                                                      |
|----------------------------------------------------------------------------------------------------|-----------|--------------------------------------------------------|
| ワンタイムバスワード認証 処理結果                                                                                                    |           | CORE ? =                                               |
| 利用中止                                                                                                    |           | しんきんワンタイムパスワード                                         |
| パスワード(半角数字) 必須                                                                                                    |           | 811515                                                 |
| ワンタイムバスワード<br>表示された6桁の数字<br>をパスワード入力欄に<br>入力してください 2 0 0 0 0 0 0 0 0 0 0 0 0 0 0 0 0 0 0                                                       |           | シリアル番号<br>SKTS00000621                                 |
| #問じパスワードは連転して<br>使用できませんので、<br>新たむパスワードを使用してたさい<br>新たむパスワードを使用してたさい<br>新たむパスワードはしばらく<br>お得ちいたがくことで表示れます。<br>サンワトウェアトロックの場面に<br>サンワトウェアトリックの場面に |           |                                                        |
| アップ者で変更となる場合があります                                                                                                    | Calk      | インターネットバンキングサービスエ                                      |
| 資金移動用パスワード入力<br>資金移動用パスワードの左から2、5桁目の数字をそれぞれ半角で入力してください。                                                                                        |           | そ約者カード                                                 |
| 1 2 3 4 5 6 7 8 9<br>•                                                                                                    | 10        | $\begin{array}{c c c c c c c c c c c c c c c c c c c $ |
|                                                                                                    |           |                                                        |

④「処理結果」が画面に表示されます。

| ワンタイムパスワード利用中止                         | ? この画面のヘルプ |
|----------------------------------------|------------|
| ワンタイムパスワード認証 処理結果                      |            |
| ワンタイムバスワードの利用を中止しました。<br>受付番号: 5454545 |            |
| 受付時刻: 20XX年X月X日 XX時XX分00秒              |            |
| く ログイン画面に戻る                            |            |